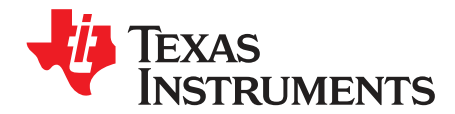

# TAS2564YBGEVM-DC User's Guide

The TAS2564YBGEVM-DC is designed to demonstrate the performance of TAS2564 in a stereo configuration. The design utilizes the PPC3-EVM-MB hardware to provide an interface and supply voltages to the EVM. TAS2564 is a mono, digital-input, Class-D audio amplifier optimized for efficiently driving high peak power into small loudspeaker applications. The Class-D amplifier is capable of delivering 8 W of peak power into a 4  $\Omega$  load at a battery voltage of 3.6 V. Integrated speaker voltage and current sense provides real time monitoring of loud speakers. Up to four devise can share a common bus via I2S/TDM + I<sup>2</sup>C interfaces.

| Export Control Notice     | 3                                                                                                    |
|---------------------------|----------------------------------------------------------------------------------------------------|
| Description               | 3                                                                                                    |
| Specifications            | 3                                                                                                    |
| Software                  | 3                                                                                                    |
| Device Configuration      | 4                                                                                                    |
| 3 Wire Speaker Connection | 9                                                                                                    |
| Digital Audio Interfaces  | 10                                                                                                    |
| EVM Schematics            | 11                                                                                                    |
| EVM Layer Plots           | 12                                                                                                    |
| Bill of Materials         | 15                                                                                                    |
|                           | Export Control Notice<br>Description<br>Specifications<br>Software<br>Device Configuration<br>3 Wire Speaker Connection<br>Digital Audio Interfaces<br>EVM Schematics<br>EVM Layer Plots<br>Bill of Materials |

#### List of Figures

| 1  | Requesting PPC3 Access                           | 4                |
|----|--------------------------------------------------|------------------|
| 2  | Default Jumper Settings                          | 4                |
| 3  | Address Select                                   | 5                |
| 4  | Mono Setup                                       | 5                |
| 5  | Windows Playback Devices                         | 6                |
| 6  | Texas Instruments USB Audio Device Control Panel | . 6              |
| 7  | Windows Playback device Sample Rate              | . 7              |
| 8  | Stereo Setup                                     | 7                |
| 9  | Windows Playback Devices                         | . <mark>8</mark> |
| 10 | Texas Instruments USB Audio Device Control Panel | . <mark>8</mark> |
| 11 | Windows Playback device Sample Rate              | . 9              |
| 12 |                                                  | 10               |
| 13 | TAS2564 Three Wire connection                    | 10               |
| 14 | EVM Schematic                                    | 11               |
| 15 | TAS2564YBGEVM-DC Top Silk Screen                 | 12               |
| 16 | TAS2564YBGEVM-DC Top Solder Mask                 | 12               |
| 17 | TAS2564YBGEVM-DC Top Copper                      | 12               |
| 18 | TAS2564YBGEVM-DC Copper Layer 2                  | 12               |
| 19 | TAS2564YBGEVM-DC Copper Layer 3                  | 12               |
| 20 | TAS2564YBGEVM-DC Copper Layer 4                  | 12               |
| 21 | TAS2564YBGEVM-DC Copper Layer 5                  | 13               |
| 22 | TAS2564YBGEVM-DC Bottom Copper                   | 13               |

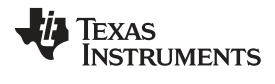

| 23 | TAS2564YBGEVM-DC Bottom Solder      | 13 |
|----|-------------------------------------|----|
| 24 | TAS2564YBGEVM-DC Bottom Silk Screen | 13 |
|    |                                     |    |
|    | List of Tables                      |    |
| 1  | Specifications                      | 3  |
| 2  | Default Jumper Settings             | 4  |
| 3  | Address Select Jumpers              | 5  |

#### **Trademarks**

PurePath is a trademark of Texas Instruments. Microsoft, Windows are trademarks of Microsoft Corporation. All other trademarks are the property of their respective owners.

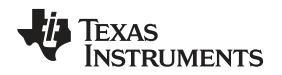

#### 1 Export Control Notice

Recipient agrees to not knowingly export or re-export, directly or indirectly, any product or technical data (as defined by the U.S., EU, and other Export Administration Regulations) including software, or any controlled product restricted by other applicable national regulations, received from disclosing party under nondisclosure obligations (if any), or any direct product of such technology, to any destination to which such export or re-export is restricted or prohibited by U.S. or other applicable laws, without obtaining prior authorization from U.S. Department of Commerce and other competent Government authorities to the extent required by those laws.

# 2 Description

TAS2564YBGEVM-DC used in conjunction with PPC3-EVM-MB supports evaluation and development with the TAS2564 device through the following interfaces:

- USB Interface
- Software control via PurePath™ Console 3 (PPC 3) GUI, USB-HID
- USB-class audio device, compatible with Microsoft™ Windows™ 7+
- External 100 mil headers
- PSIA I2S/TDM interface
- I<sup>2</sup>C
- Hardware Shutdown Control
- Interrupt Output

NOTE: Please refer to PPC3-EVM-MB User's Guide (SLEU120) for detailed configuration details.

#### 3 Specifications

Table 1 lists the supply, input, and output requirements for TAS2564YBG.

#### **Table 1. Specifications**

| Supply Voltage - VBAT                       | 2.7 to 5.5 V   |
|---------------------------------------------|----------------|
|                                             |                |
| Supply Voltage - VDD                        | 1.65 to 1.95 V |
| Supply Voltage - PVDD (external mode olnly) | VBAT to 16 V   |
| Input Logic                                 | VDD            |
| Output Power                                | 8 W            |
| USB, USB class-audio                        | Micro-USB      |

**NOTE:** PPC3-EVM-MB supports a VBAT range from 4.5 to 26 V. To apply a VBAT supply in the range of 2.7 to 4.5 V, it is highly recommended to remove Jumpers J3 and J6 and to apply this voltage directly to pin 2 of the respective header while simultaneously powering PPC3-EVM-MB with 5 V. Otherwise it is possible that on-board supplies may collapse.

#### 4 Software

The TAS2564 can be easily configured with PPC3 running the TAS2564 plug-in. To request access to the software first request a myTl.com account here.

After creating an account, navigate to the TAS2564 product page and follow the link in the information box to request access to the software.

3

Export Control Notice

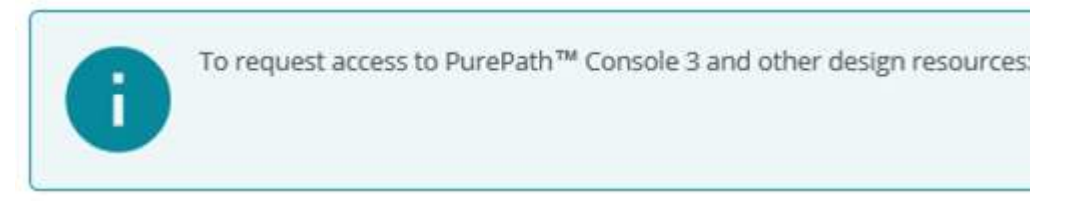

Figure 1. Requesting PPC3 Access

# 5 Device Configuration

The default configuration for the TAS2564 is described below in Table 2 and Figure 2.

#### 5.1 Default Jumper Settings

| Jumper | Setting   | Description          |
|--------|-----------|----------------------|
| J11    | L         | Ch 2 ADDR 1          |
| J10    | Н         | Ch 2 ADDR 0          |
| J4     | Insert    | Ch 2 VDD             |
| J14    | Pins 2-3  | Output sense select  |
| J3     | Insert x2 | Ch 2 VBAT            |
| J9     | Insert    | EEPROM write protect |
| J6     | Insert x2 | Ch 1 VBAT            |
| J15    | Pins 2-3  | Output sense select  |
| J7     | Insert    | Ch 1 VDD             |
| J12    | L         | Ch 1 ADDR0           |
| J13    | L         | Ch 1 ADDR1           |

# Table 2. Default Jumper Settings

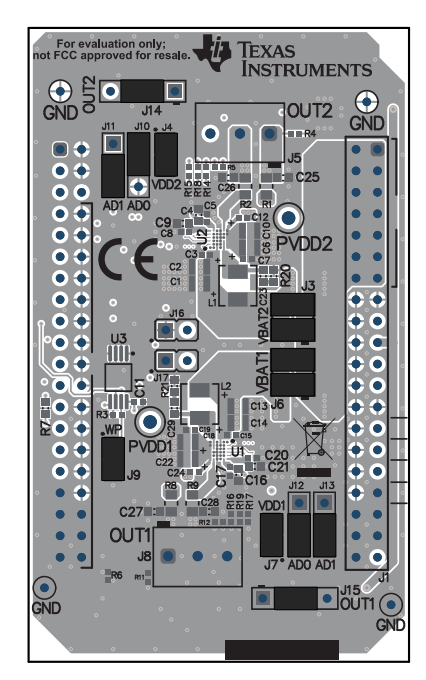

Figure 2. Default Jumper Settings

#### Device Configuration

#### 5.2 Address Select Jumpers

| Address | Pin A0 | Pin A1 |
|---------|--------|--------|
| 0x98    | L      | L      |
| 0x9A    | Н      | L      |
| 0x9C    | L      | Н      |
| 0x9E    | Н      | Н      |

#### Table 3. Address Select Jumpers

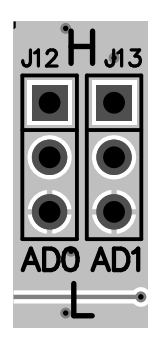

#### Figure 3. Address Select

TAS2564 supports 4 user configurable I<sup>2</sup>C addresses shown in Section 5.2. Use J12 & J13 to configure Channel 1 and J10 & J11 to configure Channel 2 as shown in Figure 3.

#### 5.3 Mono Setup

Use the following instructions to complete a mono setup:

- 1. Install PPC3 with the TAS2564 plug-in.
- 2. Connect a speaker to J8 on the TAS2564YBGEVM-DC.
- 3. Remove the jumpers at J3 and J4 as shown in Figure 4.

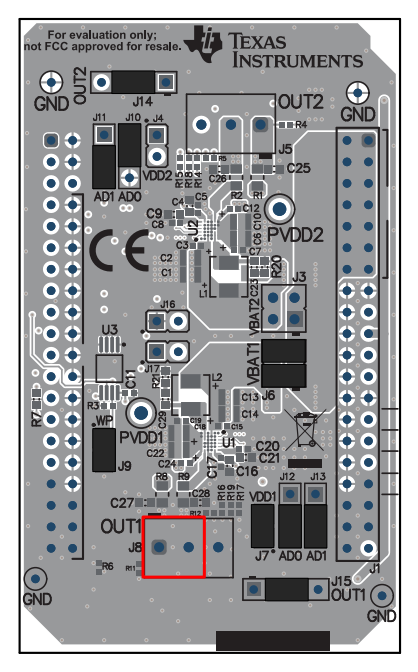

Figure 4. Mono Setup

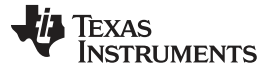

- 4. Set the jumpers at J12 and J13 to the desired I<sup>2</sup>C address as shown in Section 5.2.
- 5. Configure PPC3-EVM-MB as described in SLEU120.
  - USB control for I<sup>2</sup>C
  - USB control for I2S
  - 3.3 V I<sup>2</sup>C
  - 3.3 V I2S
  - 1.8 V IOVDD
- 6. Connect a 5 V supply to connector J12 or J11 on PPC3-EVM-MB
- 7. Connect a Micro USB Cable from PC to PPC3-EVM-MB
- 8. Verify that TI USB Audio UAC2.0 is the default playback device by opening the sound dialog from the Windows Control Panel

|                   | Lecording Sounds Communications              |
|-------------------|----------------------------------------------|
| select a pl       | layback device below to modify its settings: |
|                   | Speakers<br>2- TI USB Audio UAC2.0           |
| $\leq \checkmark$ | Default Device                               |
|                   | Speakers<br>Realtek High Definition Audio    |
|                   | Ready                                        |
|                   |                                              |
|                   |                                              |
|                   |                                              |
|                   |                                              |
|                   |                                              |
|                   |                                              |
|                   |                                              |
|                   |                                              |

Figure 5. Windows Playback Devices

9. Set the maximum bit depth using the Texas Instruments USB Audio Device Control Panel found in the system tray

| atus Format Buff   | er Settings Volume Info |   |
|--------------------|-------------------------|---|
| Input              |                         |   |
| 8 channels, 24 bit | 3                       | • |
| n-nt-to-to-        |                         |   |
| Output             |                         |   |
| 8 channels, 24 bit | 1                       | • |
|                    |                         |   |
|                    |                         |   |
|                    |                         |   |
|                    |                         |   |

Figure 6. Texas Instruments USB Audio Device Control Panel

10. Set the sampling rate

- Right click TI USB AUdio UAC2.0
- Select Properties
- Click advanced tab

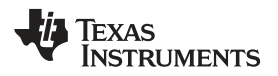

Select Rate

www.ti.com

X Speakers Properties General Levels Enhancements Advanced Default Format Select the sample rate and bit depth to be used when running in shared mode. 24 bit, 48000 Hz (Studio Quality) ▶ <u>T</u>est ÷ 16 bit, 8000 Hz (Telephone Quality) 16 bit, 8000 Hz (Telephone Quality) 16 bit, 11025 Hz (Dictation Quality) 16 bit, 2015 Hz (Dictation Quality) 16 bit, 22000 Hz (FM Radio Quality) 16 bit, 23000 Hz (FM Radio Quality) 16 bit, 44100 Hz (CD Quality) 16 bit, 48000 Hz (DVQ Quality) 16 bit, 88200 Hz (Studio Quality) 16 bit, 96000 Hz (Studio Quality) 16 bit, 192000 Hz (Studio Quality) 16 bit, 192000 Hz (Studio Quality) 16 bit, 192000 Hz (Studio Quality) 16 bit, 192000 Hz (Studio Quality) 16 bit, 192000 Hz (Studio Quality) 16 bit, 192000 Hz (Studio Quality) 16 bit, 192000 Hz (Studio Quality) 16 bit, 192000 Hz (Studio Quality) 16 bit, 192000 Hz (Studio Quality) 16 bit, 192000 Hz (Studio Quality) 16 bit, 192000 Hz (Studio Quality) 16 bit, 192000 Hz (Studio Quality) 16 bit, 192000 Hz (Studio Quality) 16 bit, 192000 Hz (Studio Quality) 17 bit, 192000 Hz (Studio Quality) 18 bit, 192000 Hz (Studio Quality) 19 bit, 192000 Hz (Studio Quality) 10 bit, 192000 Hz (Studio Quality) 10 bit, 192000 Hz (Studio Quality) this device 24 bit, 44100 Hz (Studio Quality) 24 bit, 96000 Hz (Studio Quality) 24 bit, 192000 Hz (Studio Quality) Restore Defaults OK Cancel Apply

Figure 7. Windows Playback device Sample Rate

11. Configure the device using the TAS2564 PPC3 Plug-in

### 5.4 Stereo Setup

Use the following instructions to complete a stereo setup:

- 1. Install PPC3 with the TAS2564 plug-in
- 2. Connect a speaker to both J8 and J5 on the TAS2564YBGEVM-DC
- 3. Set the jumpers at J12 & J13 and J11 & J10 to the unique I<sup>2</sup>C address as shown in Section 5.2

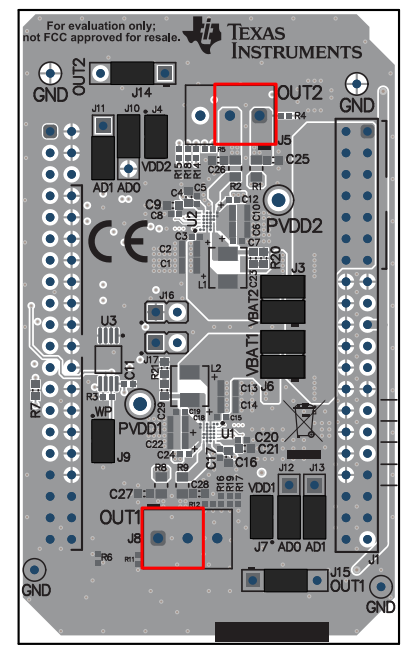

Figure 8. Stereo Setup

- 4. Configure PPC3-EVM-MB as described in
  - USB control for I<sup>2</sup>C

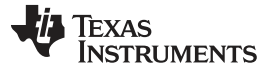

- Device Configuration
  - USB control for I2S
  - 3.3 V I<sup>2</sup>C
  - 3.3 V I2S
  - 1.8 V IOVDD
  - 5. Connect a 5 V supply to connector J12 or J11 on PPC3-EVM-MB
  - 6. Connect a Micro USB Cable from PC to PPC3-EVM-MB
  - 7. Verify that TI USB Audio UAC2.0 is the default playback device by opening the sound dialog from the Windows Control Panel

| ayback   | Recording                  | Sounds                      | Communications             |  |
|----------|----------------------------|-----------------------------|----------------------------|--|
| select a | playback d                 | evice belo                  | ow to modify its settings: |  |
| 3        | Speak<br>2- TI U<br>Defaul | ers<br>SB Audio<br>t Device | UAC2.0                     |  |
| ۲        | Speak<br>Realte<br>Ready   | ers<br>k High De            | efinition Audio            |  |
|          |                            |                             |                            |  |
|          |                            |                             |                            |  |
|          |                            |                             |                            |  |
|          |                            |                             |                            |  |
|          |                            |                             |                            |  |

Figure 9. Windows Playback Devices

8. Set the maximum bit depth using the Texas Instruments USB Audio Device Control Panel found in the system tray

| Status Form | at Buffer Settings | Volume | Info |   |   |
|-------------|--------------------|--------|------|---|---|
| Input       |                    |        |      |   |   |
| 8 channe    | ls, 24 bits        |        |      |   |   |
|             |                    |        |      |   |   |
| Output      |                    |        |      |   |   |
| 8 channe    | ls, 24 bits        |        |      | , | • |
|             |                    |        |      |   |   |
|             |                    |        |      |   |   |
|             |                    |        |      |   |   |
|             |                    |        |      |   |   |

Figure 10. Texas Instruments USB Audio Device Control Panel

- 9. Set the sampling rate
  - Right click TI USB AUdio UAC2.0
  - Select Properties
  - Click advanced tab
  - Select Rate

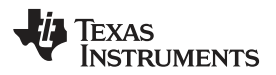

| epth to be used when running                    |
|-------------------------------------------------|
| ▼ ► <u>I</u> est                                |
| itv)                                            |
| tyj<br>Qualityj<br>ity) this device<br>y)<br>y) |
| <i>i</i> )                                      |
|                                                 |
|                                                 |

Figure 11. Windows Playback device Sample Rate

10. Configure the device using the TAS2564 PPC3 Plug-in

#### 6 3 Wire Speaker Connection

TAS2564 supports a 3 wire speaker connection where an additional Voltage sense pin provides feedback for a center tap speaker coil voltage. This helps detect mechanical offset of the speaker to maximize cone excursion in both directions. Unless a 3 wire speaker is specifically being used to evaluate device performance, it is recommended to follow the standard 2 wire configuration.

To enable 3 wire mode on the EVM do the following:

- 1. Move the shunt on J15 and/or J14 to the 3W position. (Pins 3-4)
- 2. Connect the center speaker wire to the sense terminal of J8 and or J5

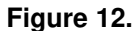

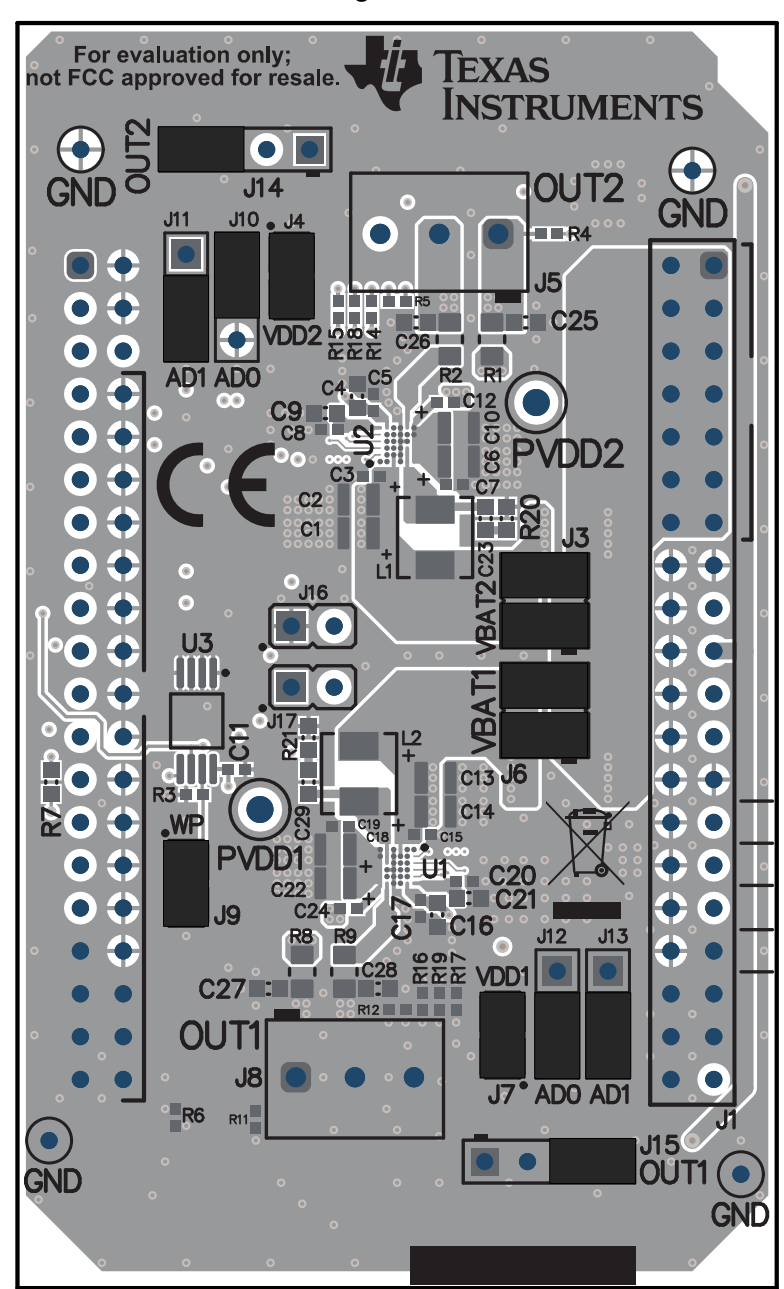

Figure 13. TAS2564 Three Wire connection

# 7 Digital Audio Interfaces

Select the various digital audio interfaces on the TAS2770EVM Reference Board through hardware settings and software settings. Several headers on PPC3-EVM-MB allow access to the following digital audio signals:

- I2S Data out (SDOUT) from the TAS2564 (for example, current and voltage sense data)
- I2S Data in (SDIN) to the TAS2564
- I2S Word clock or frame sync (FSYNC)
- I2S Bit clock (SBCLK)

- I<sup>2</sup>C Clock (SCLK)
- I<sup>2</sup>C Data (SDA) The selection between USB (internal) and external inputs is set using the control header on PPC3-EVM-MB.

Please refer to for detailed configuration settings.

# 8 EVM Schematics

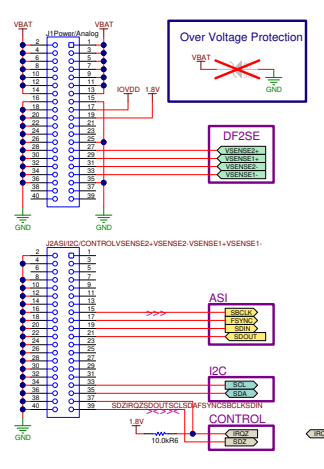

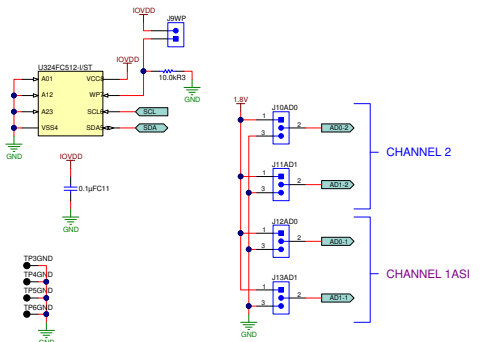

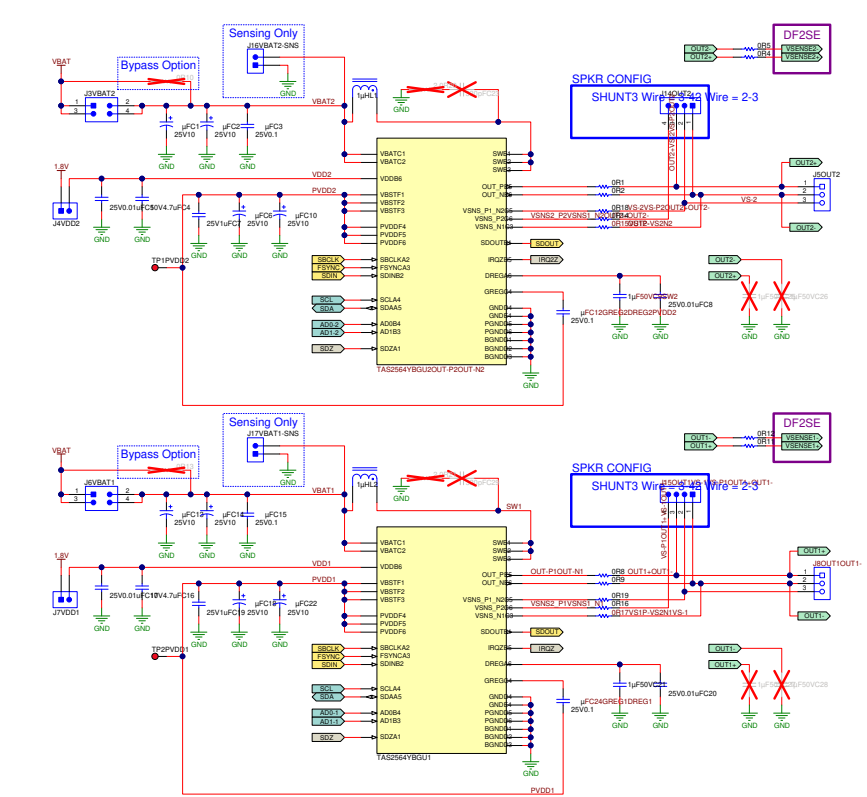

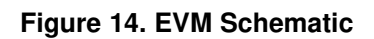

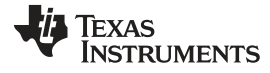

# 9 EVM Layer Plots

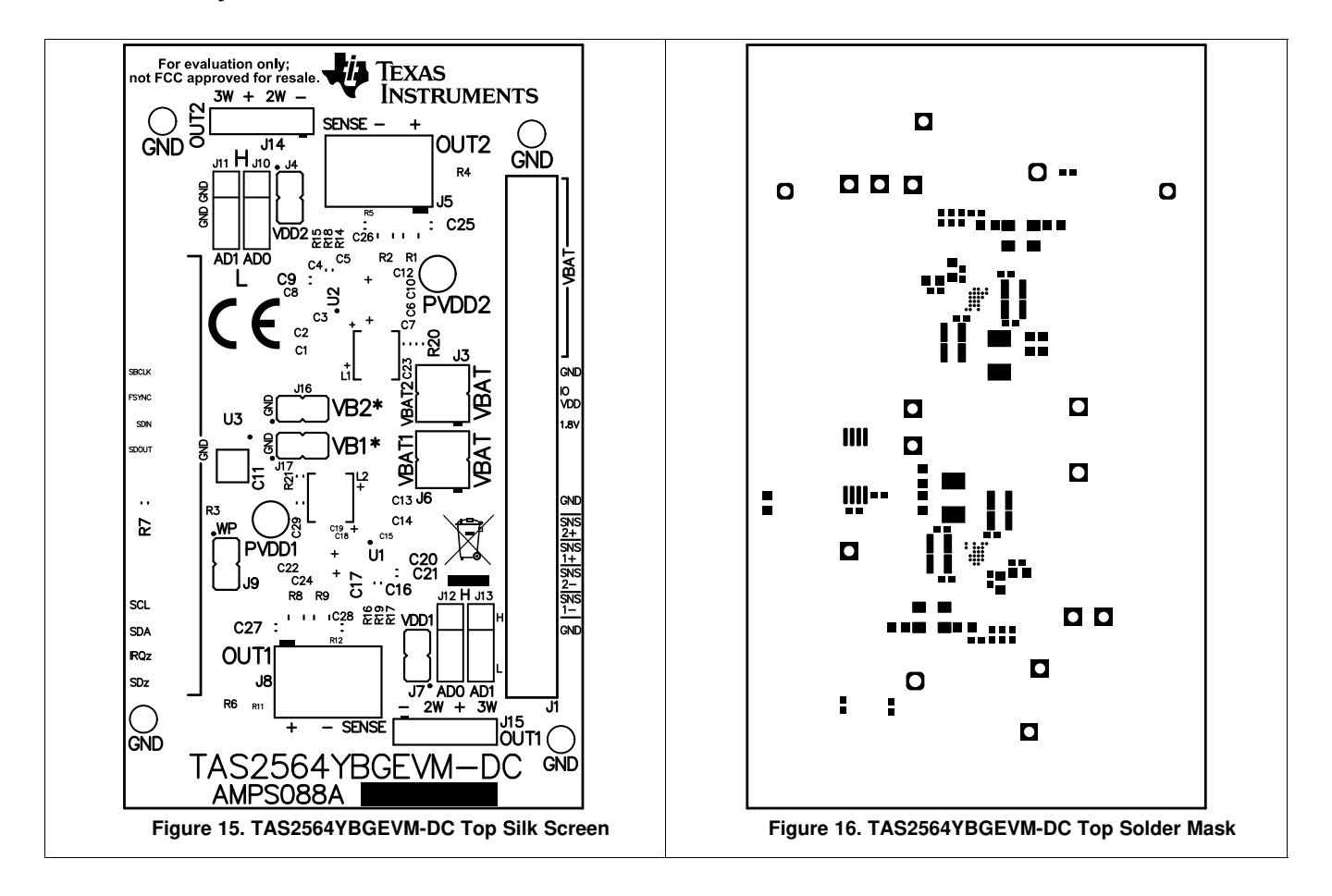

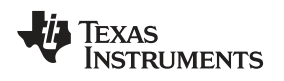

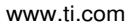

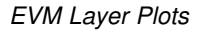

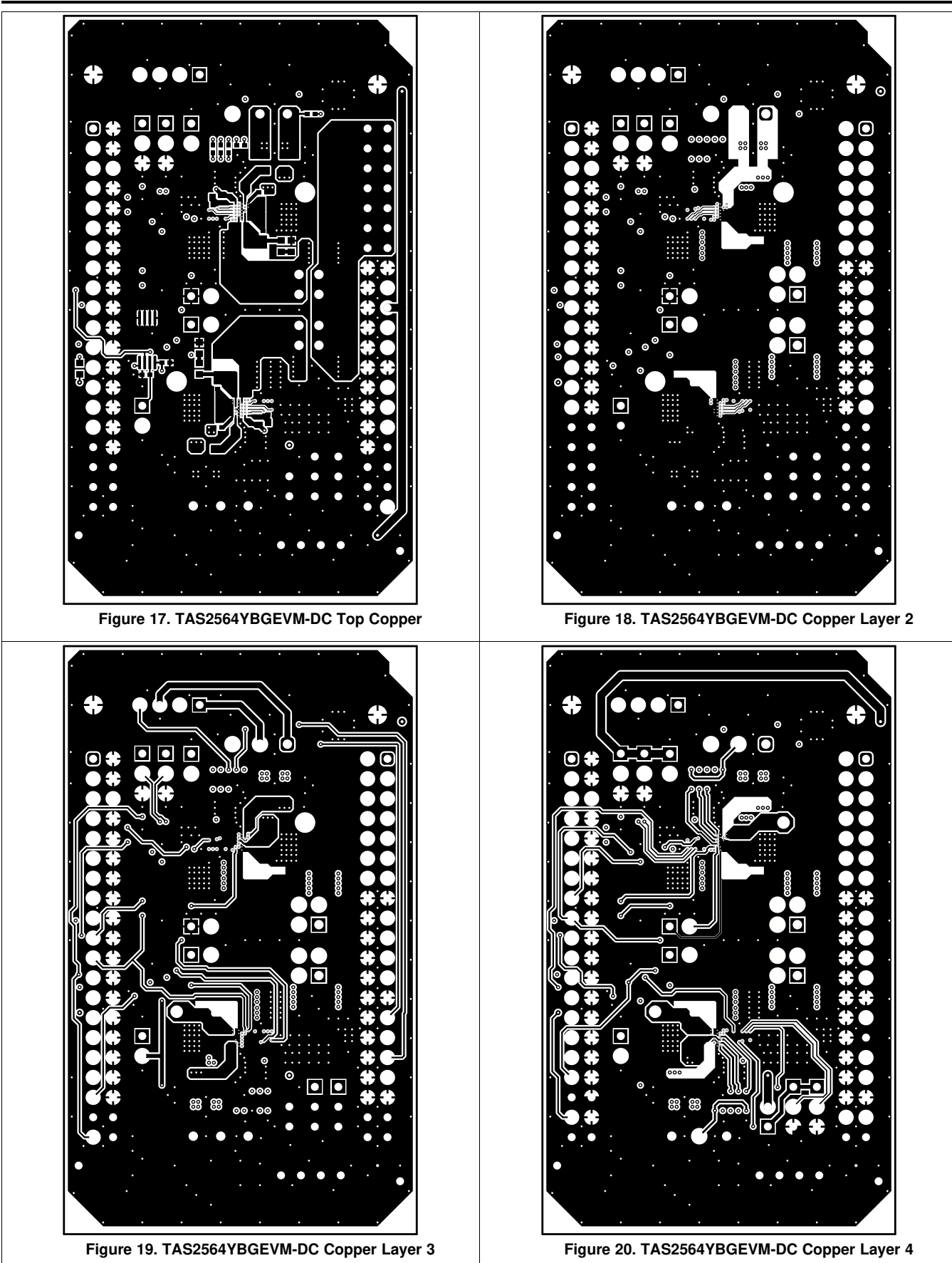

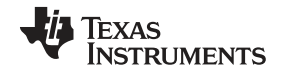

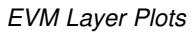

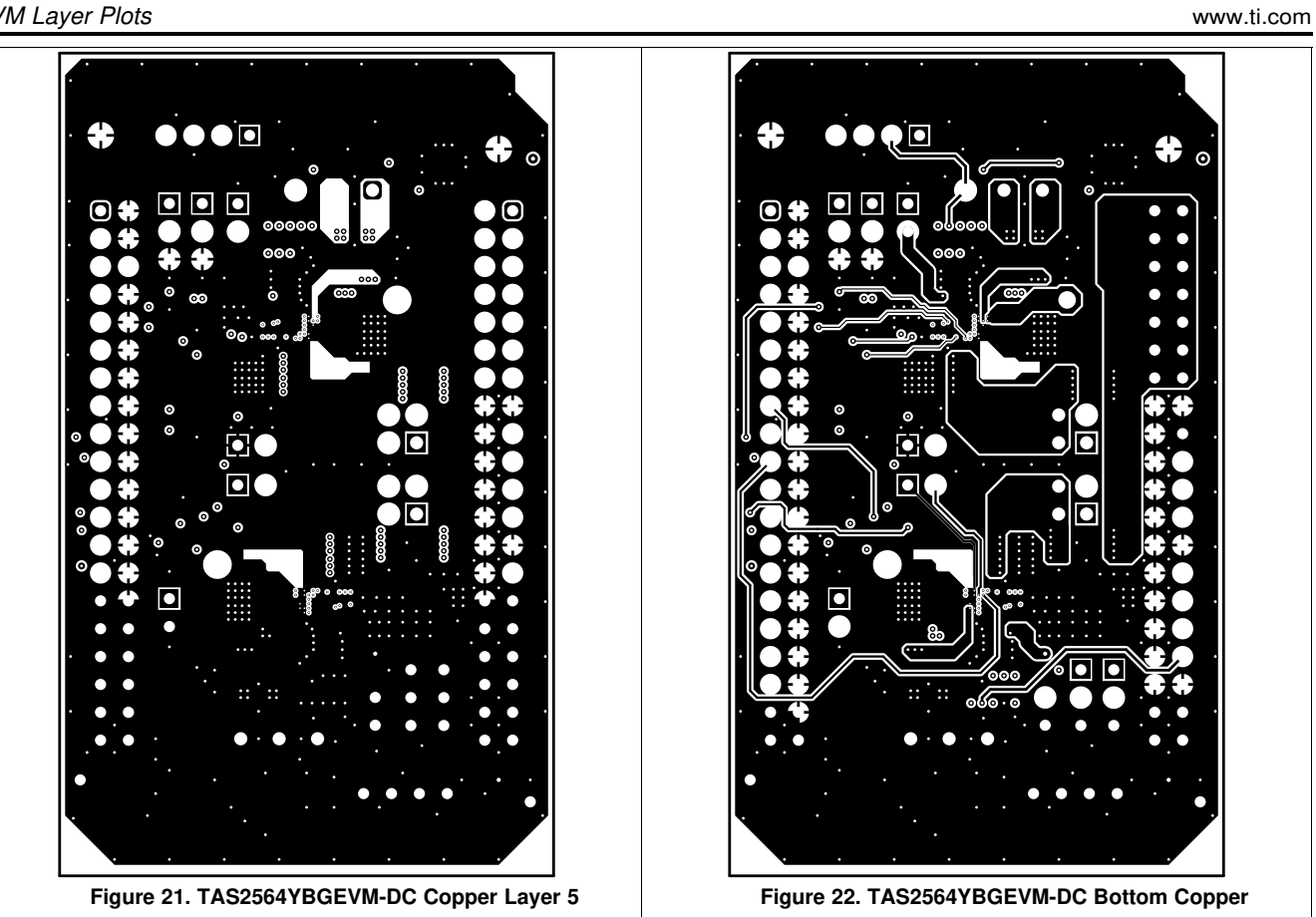

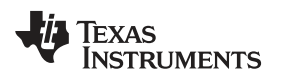

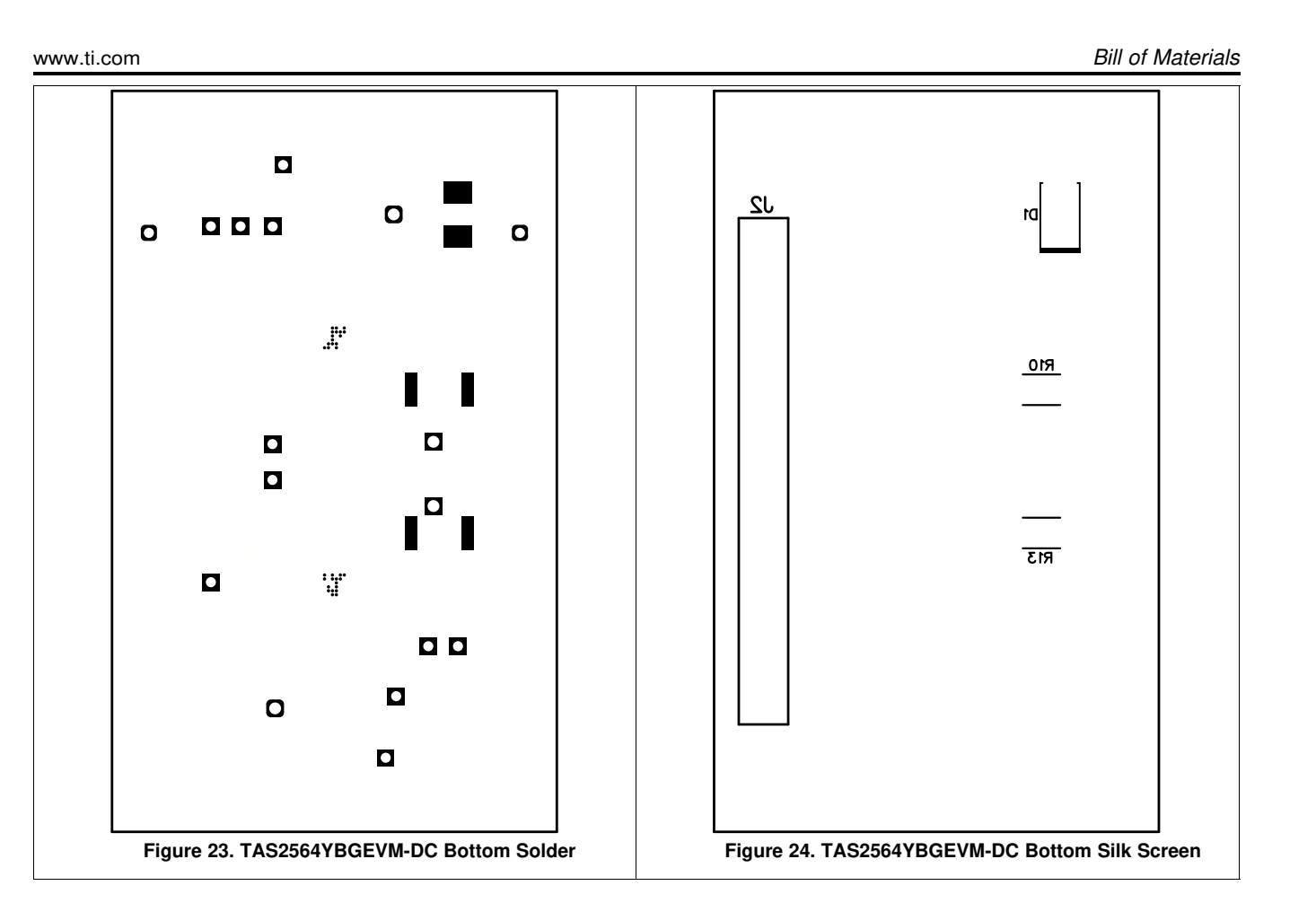

# 10 Bill of Materials

| Designator                                   | Value | Description                                                                     | PackageRefer<br>ence | PartNumber               | Manufacturer | Alternate<br>PartNumber | Alternate<br>Manufacturer |
|----------------------------------------------|-------|---------------------------------------------------------------------------------|----------------------|--------------------------|--------------|-------------------------|---------------------------|
| IPCB1                                        |       | Printed Circuit<br>Board                                                        |                      | AMPS043                  | Any          |                         |                           |
| C1, C2, C6,<br>C10, C13,<br>C14, C18,<br>C22 | 10uF  | CAP, CERM,<br>10 uF, 35 V,<br>+/- 10%, X7R,<br>AEC-Q200<br>Grade 1,<br>1206_190 | 1206_190             | CGA5L1X7R1<br>V106K160AC | ТDК          |                         |                           |
| C4, C16                                      | 4.7uF | CAP, CERM,<br>4.7 uF, 10 V,<br>+/- 10%, X5R,<br>0603                            | 0603                 | CGB3B1X5R1<br>A475K055AC | ТDК          |                         |                           |
| C9, C21                                      | 1uF   | CAP, CERM,<br>1 μF, 16 V,+/-<br>20%, X7R,<br>0603                               | 0603                 | CL10B105MO<br>8NNWC      | Samsung      |                         |                           |
| C12, C24,<br>C29, C30                        | 0.1uF | CAP, CERM,<br>0.1 μF, 25<br>V,+/- 10%,<br>X7R, AEC-<br>Q200 Grade<br>1, 0402    | 0402                 | CGA2B3X7R1<br>E104K050BB | TDK          |                         |                           |

#### Table 4. Bill of Materials

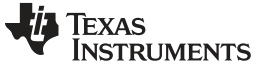

Bill of Materials

Designator Value Description PackageRefer PartNumber Manufacturer Alternate Alternate PartNumber Manufacturer ence J1, J2 SSQ-120-23-Receptacle, Receptacle, Samtec 2.54 mm, 20 x 2.54 1mm, 20 G-D 2, Gold, TH x 2, TH J3, J4, J6, J7, Header, 100 Sullins 100 PBC02SAAN Sullins J14, J15, J16 mil, 2 x 1, mil, 1 x 2, 230 Connector Gold, TH mil above Solutions insulator J5, J8 Conn Term 2POS 1727010 Phoenix Block, 2POS. **Terminal Block** Contact 3.81 mm, TH Header, 2.5 4 J9 Header, 2.54 PBC02DAAN Sullins mm, 2 x 2, mm, 2 x 2 TH Connector Gold, TH Solutions J10, J11, J12, Header, 10 PBC03SAAN PBC03SAAN Sullins 0mil, 3 x 1, J13 Connector Gold, TH Solutions L1, L2 1uH Inductor, 2.5 x 1.2 x 2 DFE252012F-MuRata Toko 1R0M=P2 Shielded. mm Metal Composite, 1 uH, 3.3 A, 0.04 ohm, SMD RC0805JR-RES, 0, 5% R1, R2, R8, 0 0805 Yageo R9 0.125 W, 0805 070RL America RMCF0402FT R3, R6 10.0k RES, 10.0 k, 0402 Stackpole 1%. 0.063 W. 10K0 Electronics Inc AEC-Q200 Grade 0, 0402 R4, R5, R11, RES, 0, 5%, 0402 ERJ-0 Panasonic 2GE0R00X 0.063 W, 0402 R12 R7 0 RES, 0, 5%. 0603 ERJ-Panasonic 0.1 W, 0603 3GEY0R00V SH-J1, SH-J2, 1x2 Shunt, 100 Shunt SNT-100-BK-Samtec 969102-0000-3M mil, Gold SH-J3, SH-J4, DA G SH-J5, SH-J6, plated, Black SH-J7, SH-J8, SH-J9, SH-J10, SH-J11 TP1, TP11 Test Point, **Red Compact** 5005 Keystone Compact, Testpoint Red, TH TP2, TP12, Test Point, Black 5001 Keystone TP13, TP14 Miniature, Miniature Testpoint Black, TH TP3, TP4, Test Point, Orange 5003 Keystone TP5, TP6, TP7, TP8, Miniature, Miniature Orange, TH Testpoint TP9, TP10 U1, U2 6W Boosted YBG0036-C02 TAS2564YBG Texas TAS2564YBG Texas Class-D Audio R Instruments Instruments т Amplifier with IV-sense, YBG0036-C02 (DSBGA-36) U3 EEPROM, 512 TSSOP-8 24FC512-I/ST Microchip KBIT, 400 KHZ, 8TSSOP

Table 4. Bill of Materials (continued)

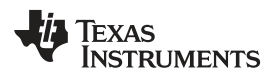

| Designator                                   | Value  | Description                                                                     | PackageRefer | PartNumber               | Manufacturer         | Alternate | Alternate    |
|----------------------------------------------|--------|---------------------------------------------------------------------------------|--------------|--------------------------|----------------------|-----------|--------------|
| U4                                           |        | Single Bus<br>Buffer Gate<br>With 3-State<br>Outputs,<br>DCK0005A,<br>LARGE T&R | DCK0005A     | SN74LVC1G1<br>25DCKR     | Texas<br>Instruments |           | Manulaciulei |
| C3, C15                                      | 0.1uF  | CAP, CERM,<br>0.1 μF, 25<br>V,+/- 10%,<br>X7R, AEC-<br>Q200 Grade<br>1, 0402    | 0402         | CGA2B3X7R1<br>E104K050BB | TDK                  |           |              |
| C5, C7, C8,<br>C11, C17,<br>C19, C20,<br>C23 | 0.01uF | CAP, CERM,<br>0.01 uF, 25 V,<br>+/- 10%, X7R,<br>0402                           | 0402         | GCM155R71E<br>103KA37D   | MuRata               |           |              |
| C25, C26,<br>C27, C28                        | 1uF    | CAP, CERM,<br>1 μF, 16 V,+/-<br>20%, X7R,<br>0603                               | 0603         | CL10B105MO<br>8NNWC      | Samsung              |           |              |
| FID1, FID2,<br>FID3, FID4,<br>FID5, FID6     |        | Fiducial mark.<br>There is<br>nothing to buy<br>or mount.                       | N/A          | N/A                      | N/A                  |           |              |
| L3, L4                                       | 1uH    | Inductor, 1 uH,<br>7 A, 0.014<br>ohm, SMD                                       | 4.15 x 4 mm  | PCMB053T-<br>1R0MS       | Susumu Co<br>Ltd     |           |              |
| R10, R13                                     | 0      | RES, 0, 5%, 1<br>W, 2512                                                        | 2512         | RC6432J000C<br>S         | Samsung              |           |              |

Table 4. Bill of Materials (continued)

# IMPORTANT NOTICE AND DISCLAIMER

TI PROVIDES TECHNICAL AND RELIABILITY DATA (INCLUDING DATA SHEETS), DESIGN RESOURCES (INCLUDING REFERENCE DESIGNS), APPLICATION OR OTHER DESIGN ADVICE, WEB TOOLS, SAFETY INFORMATION, AND OTHER RESOURCES "AS IS" AND WITH ALL FAULTS, AND DISCLAIMS ALL WARRANTIES, EXPRESS AND IMPLIED, INCLUDING WITHOUT LIMITATION ANY IMPLIED WARRANTIES OF MERCHANTABILITY, FITNESS FOR A PARTICULAR PURPOSE OR NON-INFRINGEMENT OF THIRD PARTY INTELLECTUAL PROPERTY RIGHTS.

These resources are intended for skilled developers designing with TI products. You are solely responsible for (1) selecting the appropriate TI products for your application, (2) designing, validating and testing your application, and (3) ensuring your application meets applicable standards, and any other safety, security, regulatory or other requirements.

These resources are subject to change without notice. TI grants you permission to use these resources only for development of an application that uses the TI products described in the resource. Other reproduction and display of these resources is prohibited. No license is granted to any other TI intellectual property right or to any third party intellectual property right. TI disclaims responsibility for, and you will fully indemnify TI and its representatives against, any claims, damages, costs, losses, and liabilities arising out of your use of these resources.

TI's products are provided subject to TI's Terms of Sale or other applicable terms available either on ti.com or provided in conjunction with such TI products. TI's provision of these resources does not expand or otherwise alter TI's applicable warranties or warranty disclaimers for TI products.

TI objects to and rejects any additional or different terms you may have proposed.

Mailing Address: Texas Instruments, Post Office Box 655303, Dallas, Texas 75265 Copyright © 2022, Texas Instruments Incorporated